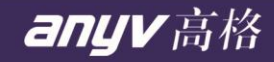

# 高格 ERP 目视化管理 之 电子看板管理系统

安装手册

高格软件产品部 陈辉辉 2019.12

中国高格 源自台湾 37年沉淀 高品质 好风格

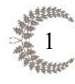

# 目录

| <u> </u> | 服务器端的准备                                                    | . 3 |
|----------|------------------------------------------------------------|-----|
| ()       | IIS 的安装(以 Windows server 2003 及 Windows server 2008 R2 为例) | . 3 |
| (二)      | Microsoft .NET Framework 4.0 的安装                           | 17  |
| <u> </u> | 服务器端的安装                                                    | 19  |

HH HH

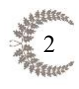

## 一、 服务器端的准备

(一) IIS 的安装(以 Windows server 2003 及 Windows server 2008R2 为例)

#### A. Windows server 2003

1. 开始一控制面板一添加或删除程序

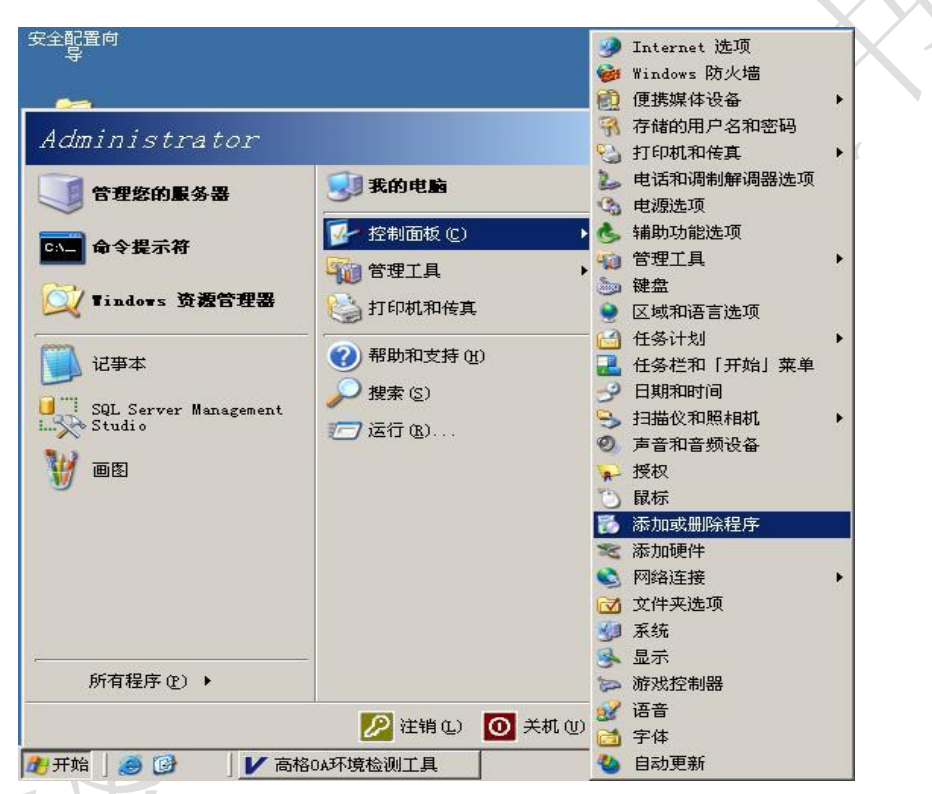

2. 点击"添加或删除 Windows 组件"

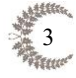

# anyv高格

| 程序                                          |          |             | _                  |
|---------------------------------------------|----------|-------------|--------------------|
| 当前安装的程序:                                    | 显示更新 (1) | 排序方式(S): 名称 |                    |
| ZDevExpress DevExtreme 13.1                 |          | 大小          | <u>96.13ME</u>     |
| <u>单击此处获得支持信息。</u>                          |          | 已使用         | 很少                 |
| 要更改此程序或将它从计算机删除,单击"更改/删除"。                  |          | 上一次使用日期     | 2014-6-23<br>更改/删除 |
| Z DevExpress DXperience 13.1                |          | 大小          | 873.00ME           |
| 🔀 Microsoft .NET Framework 2.0              |          | 大小          | 133.00MJ           |
| 🕑 Microsoft . NET Framework 2.0 语言包 - 简体中文  |          | 大小          | 133.00M            |
| 🌄 Microsoft .NET Framework 4 Client Profile |          | 大小          | 182.00M            |
| 🌄 Microsoft . NET Framework 4 Extended      |          | 大小          | 46.04M             |
| 🛃 Microsoft ASP.NET 2.0 AJAX Extensions 1.0 |          | 大小          | 1.80M              |
| 📴 Microsoft Office 2003 Web Components      |          | 大小          | 23.00M             |
| 🥪 Microsoft Silverlight                     |          | 大小          | 22.75M             |
| 📑 Microsoft SQL Server 2005                 |          | 大小          | 723.00M            |
| 📄 Microsoft SQL Server 2005 联机丛书(简体中文)      |          | 大小          | 136.00M            |
| 📑 Microsoft SQL Server 2005 向后兼容            |          | 大小          | 27.00M             |
| 📑 Microsoft SQL Server Native Client        |          | 大小          | 4.15M              |
| Microsoft SQL Server VSS 编写器                |          | 大小          | . 68M              |

 选择应用程序服务器,点击"详细信息"。(有些版本无此选项,可直接 进行下一步骤)

| adows <b>組件</b><br>可以添加或删除 Windo | ows 的组件。                               |               |
|----------------------------------|----------------------------------------|---------------|
|                                  | ······································ |               |
| 要添加或删除某个组件<br>一部分。要查看组件内         | ;诸单击旁边的复选框。灰<br>容,诸单击"详细信息"。           | 色框表示只会安装该组件的  |
| 组件(C):                           |                                        |               |
|                                  |                                        | 2.6 MB 🔺      |
| 🗹 📑 应用程序服务器                      |                                        | 34.4 MB       |
| 🗆 🔂 远程存储                         |                                        | 4.1 MB        |
| 🗆 🍺 证书服务                         |                                        | 1.4 MB 🗕      |
| □ 🧊终端服务器                         |                                        | 0.0 MB 💻      |
| 描述: 包括 ASP.<br>台。                | NET,Internet 信息服务(I                    | IS)和应用程序服务器控制 |
| 所需磁盘空间:                          | 14.6 MB                                | 经漏产百万公        |
| 可用磁盘空间:                          | 27745.0 MB                             | [纤细盲息型]       |
|                                  |                                        |               |

4. 选择"Internet 信息服务(iis)",点击详细信息。

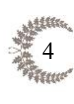

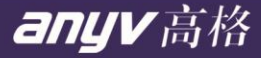

应用程序服务器 X 要添加或删除某个组件,请单击旁边的复选框。灰色框表示只会安装该组件的一 部分。要查看组件内容,请单击"详细信息"。 应用程序服务器的子组件(C): 🗆 🇞 ASP. NET 0.0 MB 📥 🗹 🎦 Internet 信息服务(IIS) 27.4 MB 🗹 🙆 启用网络 COM+ 访问 0.0 MB 🗌 📸启用网络 DTC 访问 0.0 MB 🗌 🚅 消息队列 7.0 MB 🗹 🚡 应用程序服务器控制台 0.0 MB 7 描述: IIS 包括 Web, FTP, SMTP 和 NNTP 支持,以及对 FrontPage Server Extension 和 Active Server Page(ASP) 的支持。 所需磁盘空间: 14.6 MB 详细信息(D).. 可用磁盘空间: 27745.0 MB 确定 取消 5. 选择"万维网服务",点击详细信息

| 要添加或删除某个组           | 件, 请单击旁边的复选    | 框。灰色框表示只    | 会安装该组件           |
|---------------------|----------------|-------------|------------------|
| 部分。要查看组件内3          | 谷,请里击"评细信息     | " •         |                  |
| Internet 信息服务し      | 115)的于组件位):    |             | 1.0.07           |
| Curr Service        |                |             | 1.0 MB           |
| □ ::20 Smif Service |                |             | 1.2 MD<br>1.0 MB |
|                     | 眠久(BITS)眠久羿扩   | 屈           | 1.0 ME           |
| ☑ ◇ 九日間肥良应          |                | ne          | 8 0 ME           |
| □ □ □ 文件传输协议        | (FTP)服务        |             | 0.1 ME           |
| 描述: <u>一个 IIS 的</u> | 亥心组件,使用 HTTP † | 办议来与 TCP/IP | 网络上的 Web         |
| 尸螨父换信息              |                |             |                  |
|                     |                |             |                  |
| 所要磁盘空间。             | 3 1 MR         |             | Las zur mer ver  |
|                     | J. I IIID      |             | 評細信息 (D)         |

6. 勾选所有项,并点击"确定"

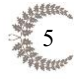

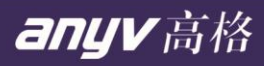

| 要添加或删除某个组件,请单击旁边的复选框。灰色<br>®分。要查看组件内容,请单击 "详细信息" 。                                                                                                    | 包框表示只会安装该组件的一 |
|----------------------------------------------------------------------------------------------------|---------------|
| 5錐网服务 的子组件 (C):                                                                                                    |               |
| 🗹 🔊 Active Server Pages                                                                                                    | 0.0 MB 🧧      |
| ✔ 🔊 Internet 数据连接器                                                                                                    | 0.0 MB        |
| ✔ 🔊 WebDAV 发布                                                                                                    | 0.0 MB        |
| 🗹 🧔 万维网服务                                                                                                    | 1.9 MB        |
| ☑ 🕞 远程管理 (HTML)                                                                                                    | 5.7 MB 🗕      |
| 🗹 🚰 远程桌面 Web 连接                                                                                                    | 0.4 MB        |
| 謎: 允许 ASP 文件。总是安装 Active Server 1                                                                                                    | Pages.        |
| 所需磁盘空间: 3.1 MB                                                                                                    | 详细信息 ①        |
| ער 2000, 2 mb 🛛 אנדע בער אונד אונדער אונדעראונדער אונדער אונדעראונדער אונדעראונדער אונדעראונדעראונעראונדעראונדעראונדעראונדעראונדעראונעראונדעראונדעראונדעראונדעראונדעראונעראונדעראונגעראונדעראעעראונעראונעראונעראונעראוגעראונעראוגעראוגעראוגעראונעראוגעראוגעראוגעראעראוגעראוגעראעראוגעראוג | 安             |

7.

| Internet 信息服务(                              | 115)                                        |                |             |
|---------------------------------------------|---------------------------------------------|----------------|-------------|
| 要添加或删除某个组件<br>部分。要查看组件内容<br>Internet 信息服务(I | ♯,请单击旁边的复选框。<br>察,请单击"详细信息"。<br>IS)的子组件 ₢): | , 灰色框表示只会<br>- | 会安装该组付      |
| 🗆 🎯 NNTP Service                            |                                             |                | 1.0 N       |
| 🗌 🔤 SMTP Service                            |                                             |                | 1.2 1       |
| ☑ ◇ 公用文件                                    |                                             |                | 1.0 M       |
| 🗌 🔷 后台智能传送服                                 | 服务 (BITS) 服务器扩展                             |                | 0.2 1       |
| ☑ 🤵万维网服务                                    |                                             |                | 8.0 M       |
| 🗌 💭 文件传输协议)                                 | (FTP)服务                                     |                | 0.1 M       |
| 描述:一个 IIS 的核<br>户端交换信息。                     | ≷心组件,使用 HTTP 协≀<br>∙                        | 义来与 TCP/IP 🖗   | 刚络上的 We     |
| 所需磁盘空间:                                     | 3.1 MB                                      |                | ·注册信目7      |
| 可用磁盘空间:                                     | 26869.3 MB                                  |                | FISHIE/DS ( |
|                                             |                                             | 确定             | TD 3皆       |

8. 点击"确定"

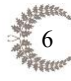

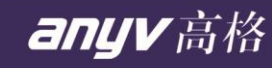

| 安藤加坡删除果个组件,请里击旁边的<br>部分。要查看组件内容,请单击"详细<br>应用程序服务器 的了组体 (2)。                                               | 夏匹性。从巴性表不只会安装该组件的一<br>信息"。                             |
|----------------------------------------------------------------------------------------------------|--------------------------------------------------------|
| 应用程序服务器 的子组件 低几                                                                                           |                                                        |
| ASP. NET                                                                                                  | U.U MB                                                 |
| ■ Comment 信息服务(113)                                                                                       |                                                        |
| 口 俞启用网络 DTC 访问                                                                                            | 0.0 MB                                                 |
| □ ☞ 消息队列                                                                                                  | 7.0 MB                                                 |
| ☑ 🚡 应用程序服务器控制台                                                                                            | 0.0 MB                                                 |
| ,<br>描述: IIS 包括 Web,FTP,SMTP 和:<br>Extension 和 Active Server:                                             | <br>NNTP 支持,以及对 FrontPage Server<br>Page(ASP) 的支持。     |
|                                                                                                    |                                                        |
| 所需磁盘空间: 14.6 M                                                                                            | B 详细信息 (D)                                             |
| 可用磁盘空间: 27745.0 M                                                                                         | B                                                      |
|                                                                                                    | 确定                                                     |
| www. <b>組件向导</b><br>ndows <b>組件</b><br>可以添加或删除 Windows 的组件。                                               |                                                        |
| 要添加或删除某个组件,请单击旁边的<br>一部分。要查看组件内容,请单击"说<br>组件 (C):                                                         | 的复选框。灰色框表示只会安装该组件的<br>详细信息"。                           |
| □ 書)网络服务                                                                                                  | 2.6 MB 🔺                                               |
| ☑ (書)应用程序服务器                                                                                              | 34.4 MB                                                |
|                                                                                                    | 4.1 MB                                                 |
|                                                                                                    | 1.4 MB 🛁                                               |
| □□ ● 远程存储<br>□■ ● 证书服务<br>□■ ● 総結服务                                                                       | 0 0 HR 🔻                                               |
| □ □ □ □ □ □ □ □ □ □ □ □ □ □ □ □ □ □ □                                                                     | 0.0 MB 🗾<br>信息服务(IIS)和应用程序服务器控制                        |
| □ · @ 远程存储<br>□ @ 证书服务<br>□ ⑦ 终端服务器<br>描述: 包括 ASP. NET, Internet<br>台。<br>所需磁盘空间: 14.6<br>可用磁盘空间: 27745.0 | 0.0 MB ▼<br>信息服务(IIS)和应用程序服务器控制<br>MB<br>MB<br>ぼ细信息(0) |

10. 点击"确定"

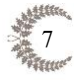

文件类型:

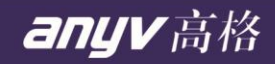

| Tindows 組件向导                                                                                                    | ×        |
|----------------------------------------------------------------------------------------------------|----------|
| <b>正在配置組件</b><br>安装程序正在根据您的请求进行配置更改。                                                                                                    | <b>E</b> |
| 请稍候,安装程序正在配置组件。所花时间取决于选定的组件。                                                                                                    |          |
| 插入磁盘                                                                                                    | ×        |
| · 读书标为 'Service Pack 2 CD-ROM' 的光盘插入<br>CD-ROM 驱动器 (D:),然后单击 "确定"。         · 如果要从另一个位置 (如一个软盘或网络服务器)           · 确定             如果要从另一个位置 (如一个软盘或网络服务器)         复制文件,也可以单击 "确定"。           取消 |          |
| <br><br><br><br><br><br><br>                                                                                                    |          |

11. 击"浏览", 找到 IIS-v6.0\下的 CONVLOG.EX\_, 点击"打开"如下图所 示

| 所需文件 | ▝▆▆▙▓▛▁▕▞▚ਪੋਸਤੋם┍╤╶┯╴╆╴ૹヿॼਸ਼▖ਸ⋏⋤▁▁⋸⋶╵┿┍┽⋏⋽⋽⋻▖┶╶Ţ⋽⋡╶╱╸<br>▙ | × × × × × × × × × × × × × × × × × × × |
|------|------------------------------------------------------------|---------------------------------------|
| Q    | 需要 Service Pack 2 CD-ROM 上的一些文件。 [                         | 确定                                    |
|      |                                                            | 取消                                    |
|      | 格 Service Pack 2 CD-ROM 插入下面选定的驱动<br>器中,然后单击"确定"。          |                                       |
|      | 文件复制来源(C):                                                 |                                       |
|      | D: \1386                                                   | 浏览(B)                                 |

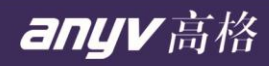

| In the local division of the local division of the local divisiono |                                                                                                    |                             |   |     |                | <u>? ×</u> |
|----------------------------------------------------------------------------------------------------|----------------------------------------------------------------------------------------------------|-----------------------------|---|-----|----------------|------------|
| 查找范围(I):                                                                                                    | 🔒 我的文档                                                                                                    |                             | • | 0 🕫 | • 📰 🍤          |            |
| 表                                                                                                    | SQL Server M                                                                                                    | Management Studio<br>o 2005 |   |     |                |            |
|                                                                                                    | 文件名(10):                                                                                                    | CONVLOG. EX_                |   |     | •              | 打开(0)      |
|                                                                                                    | 文件类型 (T):                                                                                                    | convlog. exe; convlog. ex_  |   |     | Ī              | 取消         |
|                                                                                                    |                                                                                                    |                             |   |     |                | <i>//.</i> |
|                                                                                                    |                                                                                                    |                             |   |     |                |            |
| 查找文件                                                                                                    |                                                                                                    |                             |   |     |                | <u>?</u> × |
| <b>查找文件</b><br>查找范围( <u>t</u> ):                                                                                                    | i 1386                                                                                                    |                             | • | G 🜶 | <del>ب</del> ق | <u>?</u> × |
| <b>査找文件</b><br><b>査找范围 (L):</b>                                                                                                    | I 1386<br>ADMT<br>COMPDATA<br>DRW<br>LANG<br>NLDRV<br>SYSTEM32<br>win9xupg<br>WINNTMIG<br>WINNTUPG<br>CONVLOG. EX |                             |   |     | P              | <u>?</u> × |

12. 点击"确定",开始安装

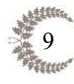

文件类型:

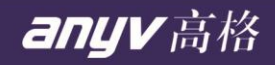

| Tindows 組件向导 X                                                  |
|-----------------------------------------------------------------|
| <b>正在配置組件</b><br>安装程序正在根据您的请求进行配置更改。                            |
|                                                                 |
|                                                                 |
| 需要 Service Pack 2 CD-ROM 上的一些文件。 确定 确定                          |
| 取消<br>将 Service Pack 2 CD-ROM 插入下面选定的驱动<br>器中,然后单击"确定"。         |
| 文件复制来源 @):<br>C:\Documents and Settings\Administrator\.▼ [浏览语)] |
|                                                                 |
| < 上一步 (E) 下一步 (E) > 取消 帮助                                       |
| 13. 点击确定                                                        |
| Tindows 組件向导                                                    |
| <b>正在配置組件</b><br>安裝程序正在根据您的请求进行配置更改。                            |
| 请稍候,安装程序正在配置组件。所花时间取决于选定的组件。                                    |
| 插入磁盘 X                                                          |
| ·····································                           |
| 如果要从另一个位置(如一个软盘或网络服务器)                                          |
|                                                                 |
|                                                                 |
| <上一步®)下一步®)> 取消 帮助                                              |

14. 点击"浏览", 找到 IIS-v6.0\下的 IISBACK.VB 点击"打开"如下图所示

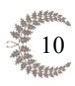

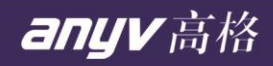

| Tindows 組<br>正在配置<br>安装                                      | 件向导<br>" <b>组件</b><br>呈序正在根据您的                                            | 的请求进行配置更改。                                                                                  | J               | ×         |
|--------------------------------------------------------------|---------------------------------------------------------------------------|---------------------------------------------------------------------------------------------|-----------------|-----------|
| 所書                                                           | 大件<br>(件<br>需要 Servi<br>将 Service<br>器中,然后                                | +== + + + = = = + + + = = = + + = = = + + = = = = + = = = = = = = = = = = = = = = = = = = = | 14 T) # 0644744 |           |
|                                                              | 文件复制来<br>D:\i386                                                          | 5源(C):                                                                                      | ▼浏览 ®)          |           |
|                                                              |                                                                           | < 上一步 @) 下一步 @) >                                                                           |                 | 助         |
| 查找范围 (1):<br>武最近的文档<br>反<br>桌面<br>():                        | I 386<br>ADMT<br>COMPDATA<br>DRW<br>LANG<br>NLDRV<br>SYSTEM32<br>win9xupg |                                                                                             | 3 9 🕫 🎟 -       |           |
| 式的文档<br>(1)<br>(1)<br>(1)<br>(1)<br>(1)<br>(1)<br>(1)<br>(1) | WINNTMIG<br>WINNTUPG                                                      |                                                                                             |                 | +7.75 (0) |
|                                                              | 文件名 (2):<br>文件类型 (2):                                                     | iisback.vbs;iisback.vb_                                                                     |                 | 取消        |

15. 点击"确定",开始安装

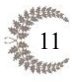

文件类型:

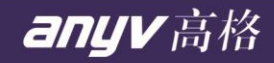

| 所需文件 |                                           | ×      |
|------|-------------------------------------------|--------|
| Q    | 需要 Service Pack 2 CD-ROM 上的一些文件。          |        |
|      |                                           | 取消     |
|      | 器中, 然后里击"蛹走"。<br>文件复制来源(C):               |        |
|      | C:\Documents and Settings\Administrator\. | (MKC)) |

16. 点击"完成",IIS 的安装就完成了

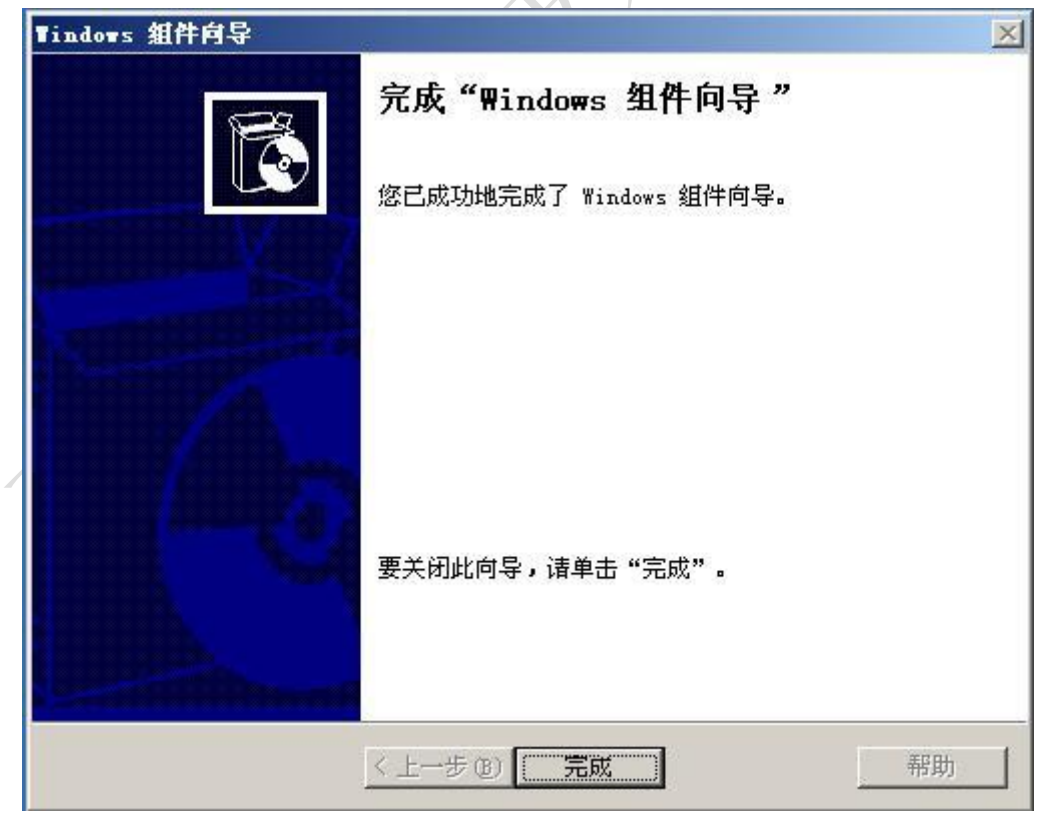

17. 安装完 IIS 后,测试 IIS 是否正常 打开浏览器,输入 http://localhost/, 能显示正常结果即可。

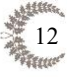

#### B. Windows server 2008 R2

 右键点击"计算机",在弹出菜单中选择"管理"选项,在服务器管理 器左侧界面点击"角色"选项

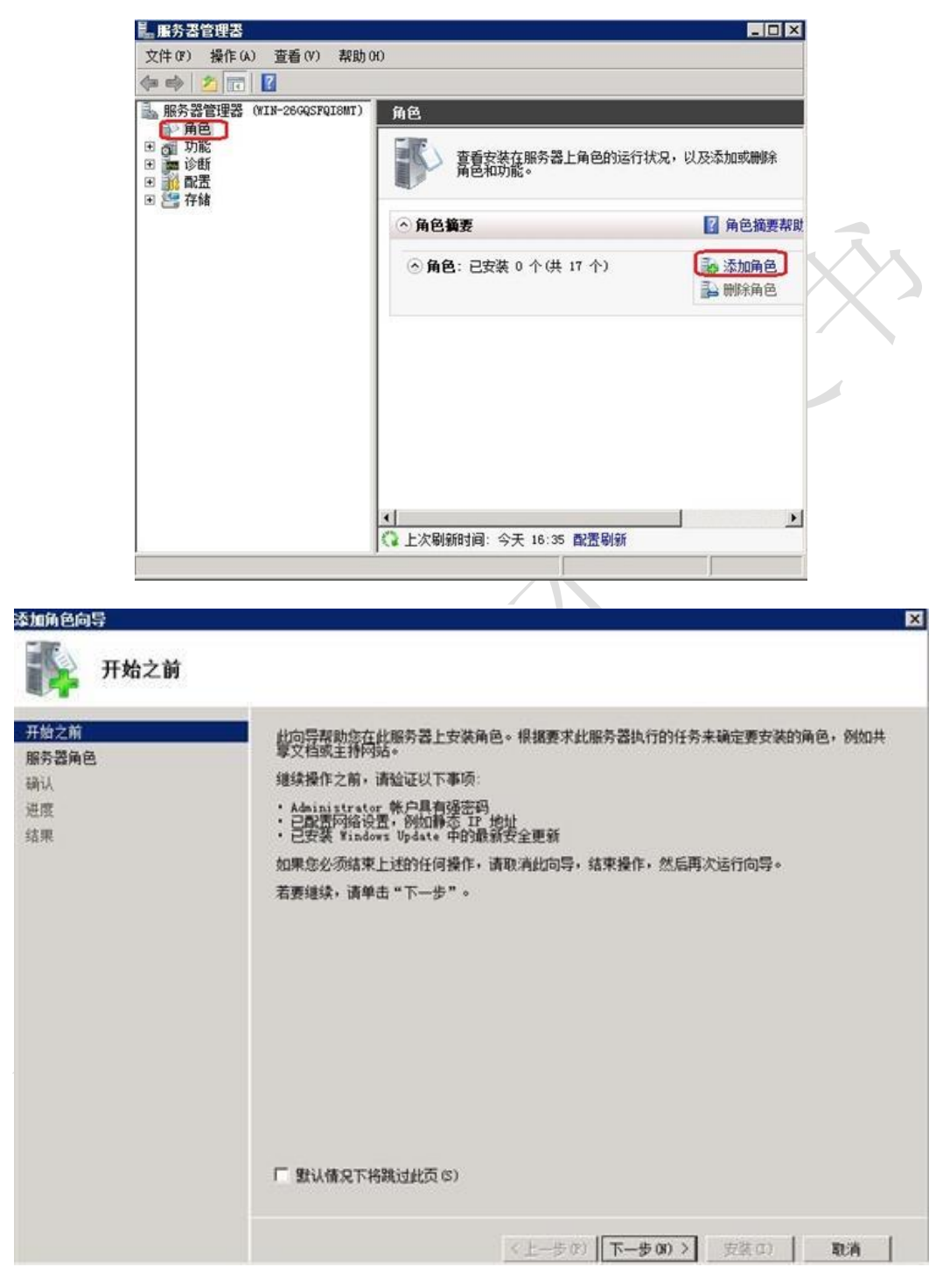

2. 选择"Web 服务器 (IIS)"

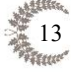

| 开始之前                                                    | 选择要安装在此服务器上的一个或多个角色。<br>备备(8):                                                                                                    | Sit.                                   |
|---------------------------------------------------------|----------------------------------------------------------------------------------------------------|----------------------------------------|
| 井田之間<br>開秀器画画<br>等eb 服务器(IIS)<br>角色服务<br>确认<br>进度<br>结果 | ▲ Active Directory Bights Management Services         ▲ Active Directory 联合身份验证服务         ▲ Active Directory 轻型目录服务         ▲ Active Directory 证书服务         ● Active Directory 证书服务         ● DHF 服务器         ● DHF 服务器         ● DHF 服务器         ● DHS 服务器         ● JHF 服务器         ● JHF 服务器         ● JHF 服务器         ● JHF 服务器         ● JHF 服务器         ● JHF 服务器         ● JHF 服务器         ● JHF 服务器         ● JHF 服务器         ● JHF 服务器         ● JHF 服务器         ● JHF MACH LARS         ● JHF MACH LARS         ● JHF MACH LARS         ● JHF MACH LARS         ● DHE MS         ● DHE MS | ▲ 服务器(IIS)提供可靠、可管理并且可扩展的 Web 应用程序基础结构。 |

3. 添加 ASP.NET 、.NET 扩展性、CGI、ISAPI 扩展、ISAPI 筛选器,去 掉 目录浏览(因为大多数网站用不到。)

| 开始之前<br>服务器角色                                    | 选择为#+b 服务器(IIS)安装的角色服务:<br>角色服务(B):                                                                                                    | 橫述:                                                                                                    |
|--------------------------------------------------|----------------------------------------------------------------------------------------------------|----------------------------------------------------------------------------------------------------|
| 服务器角色<br>Yeb 服务器 (IIS)<br>角色服务<br>确认<br>进度<br>结果 | □       ■ #eb 服务器         □       ■ 常见 HTTP 功能         ✓       静态内容         ✓       静态内容         ✓       財流反         ✓       田田田田田田田         ✓       MTTP 指線         ✓       MTTP 指線         ✓       MTTP 指線         ✓       MTTP 調節         ○       座田程序开发         ✓       AST         ✓       CGI         ✓       ISAPI 扩展         ✓       CGI         ✓       ISAPI 扩展         ✓       CGI         ✓       ISAPI 扩展         ✓       CGI         ✓       ISAPI 扩展         ✓       ISAPI 扩展         ✓       ISAPI 扩展         ✓       ISAPI 扩展         ✓       ISAPI 扩展         ✓       ISAPI 扩展         ✓       ISAPI 扩展         ✓       ISAPI 扩展         ✓       ISAPI 扩展         ✓       ISAPI 扩展         ✓       ISAPI 扩展         ✓       ISAPI 扩展         ✓       ISAPI 新設         ✓       ISAPI 新設         ✓       ISAPI 新設         ✓ | ▲<br>MITE 建定面提供将用户请求重定同<br>繁後用某人 WEL 的客户实际结束于<br>另一个 WEL 的客户实际结束于<br>另一个 WEL 时,均可使用 MITF 重<br>定向。这对于许多情况却很有帮<br>助,从常单地重命名网站到满升很<br>凝拼与的线名或强制客户嘱使用安<br>全通道等情况均可述用。 |

4. 开始安装

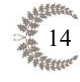

anyv高格

anyv高格

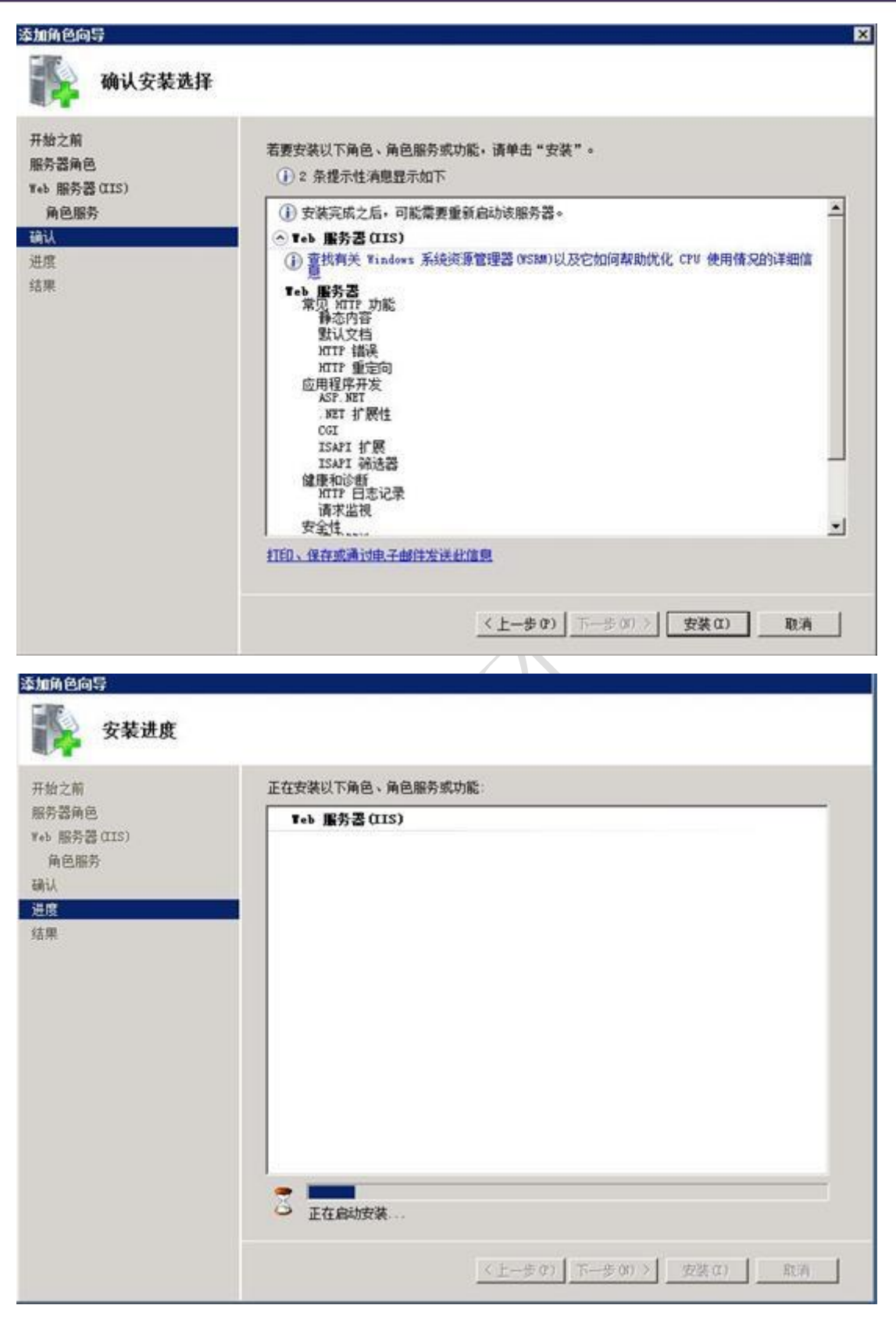

5. 安装完毕

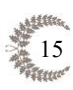

| 安装结果                                                                                                    |                                                                                                    |                                                 |      |
|----------------------------------------------------------------------------------------------------|----------------------------------------------------------------------------------------------------|-------------------------------------------------|------|
| 开始之前<br>服务器角色                                                                                                    | 已成功安装以下角色、角色服务家                                                                                                    | 功能                                              | -    |
| <ul> <li>              H) 定         </li> <li>             新会服务器(LIS)             角色服务             新认             进度             结果         </li> </ul> | 已安裝以下角色服务:<br>Teb 服务器<br>常见 MTF 功能<br>静态内容<br>默认文档<br>MTF 推定向<br>应用程序开发<br>ASF.NET<br>.NET 扩展性<br>.CGI<br>ISAFI 扩展<br>ISAFI 扩展<br>ISAFI 消展<br>ISAFI 消展<br>这本目 循法器<br>健康和诊断<br>MTT 日志记录<br>请求描述<br>性能<br>静态内容压缩 |                                                 |      |
|                                                                                                    | 打印、保存或通过电子邮件发送客                                                                                                    | <b>建設造</b><br>< 上一手 03 ↓ 下一步 00 > ↓ <b>美闭 0</b> | ) 取消 |

6. 在浏览器中输入 127.0.0.1,即可打开 IIS 默认页面

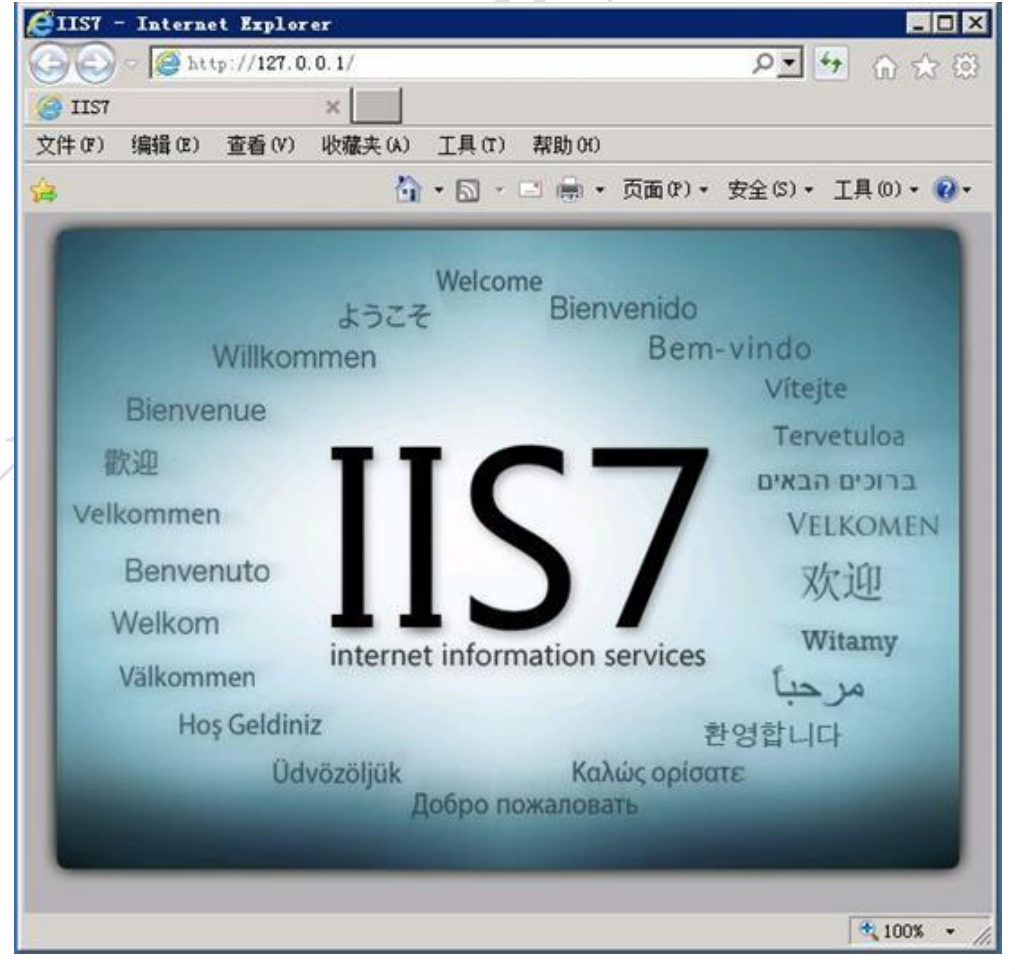

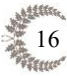

### (二) Microsoft .NET Framework 4.0 的安装

高格 ERP 电子看板管理系统是基于 Microsoft .NET Framework 4.0 应用架构 平台开发的,所以 Microsoft .NET Framework 4.0 为必装组件。为方便安装,我们 将此组件已经一起放在了安装包内,即"dotNetFx40\_Full\_x86\_x64.exe"。

Microsoft .NET Framework 4.0 官方下载地址:

https://download.microsoft.com/download/9/5/A/95A9616B-7A37-4AF6-BC36-D6EA96C8DAAE/dotNetFx40\_Full\_x86\_x64.exe

具体安装步骤:

 双击安装文件 "dotNetFx40\_Full\_x86\_x64.exe", 打开软件安装包, 安装 包正在启动中。

| Extracting files                                      |   |        | × |
|-------------------------------------------------------|---|--------|---|
| Preparing: C:\935196bc34494830b668c9ea\netfx_Core.mzz |   |        |   |
|                                                       | C | Cancel | ) |

2. 如已安装.NET Framework 4.0 或提示此计算机上已安装相同或更高版本的.NET Framework 4.0 则表示无需安装,跳过后续步骤即可。

| ■icrosoft .HET Framework 4 维护                          | _ 🗆 ×                                                                                                    |
|--------------------------------------------------------|----------------------------------------------------------------------------------------------------|
| .WEI Framework 4 <b>维护</b><br>可以修复安装,也可以将其从此计算机中删除。    | Microsoft<br>.NET                                                                                                    |
| · 法从下面洗探→项·                                            |                                                                                                    |
| <ul> <li>○ 裕 .NET Framework 4 修复到其原始状态 (E)。</li> </ul> |                                                                                                    |
| ○ 从此计算机中删除 .NET Framework 4 @)。                        |                                                                                                    |
|                                                        |                                                                                                    |
|                                                        |                                                                                                    |
| ── 是,向 Microsoft Corporation 发送有关我安装体验的信息 (Y)。         |                                                                                                    |
| 有关详细信息,请阅读 <u>数据收集策略</u> 。                             |                                                                                                    |
|                                                        |                                                                                                    |
| (1) (1) (1) (1) (1) (1) (1) (1) (1) (1)                | 取消                                                                                                    |
|                                                        | <ul> <li>Licrosoft . HZT Framework 4 维护<br/>可以修复安装,也可以将其从此计算机中删除。</li> <li>请从下面选择一项: <ul> <li>液 . MET Framework 4 修复到其原始状态(%)。</li> <li>从此计算机中删除 . MET Framework 4 (%)。</li> </ul> </li> <li>是,向 Microsoft Corporation 发送有关我安装体验的信息(%)。</li> <li>有关详细信息,请阅读数据收集策略。</li> </ul> |

3. 选择"我已阅读并接受许可条款(A)"。

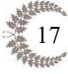

4.

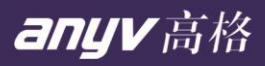

| ■icrosoft .HET Framework 4 安装程序                                            |                   |
|----------------------------------------------------------------------------|-------------------|
| . <b>HET Framework 4 安装程序</b><br>请接受许可条款,以便继续。                             | Microsoft<br>.NET |
| MICROSOFT 软件补充程序许可条款                                                       |                   |
| 用于 MICROSOFT WINDOWS 操作系统的 MICROSOFT .NET                                  | <b>•</b>          |
| ▼ 我已阅读并接受许可条款 (点)。                                                         | 3                 |
| 估计下载大小: O MB                                                               |                   |
| 估计下载用时: 拨号连接:0分钟<br>常带:0分钟                                                 | 1                 |
| □ 是,向 Microsoft Corporation 发送有关我安装体验的信息(Y)。<br>有关详细信息,请阅读 <u>数据收集策略</u> 。 |                   |
|                                                                            |                   |
| 单击"安装",进行安装软件。                                                             |                   |
| ■icrosoft .HET Framework 4 安装程序                                            |                   |
| <b>安装进度</b><br>正在安装 .NET Framework, 请稍候。                                   | Microsoft.        |

| Samework 4 安装程序                          | _ 🗆 🗙   |
|------------------------------------------|---------|
| <b>安装进度</b><br>正在安装 .NET Framework, 请稍候。 | .NET    |
|                                          |         |
|                                          |         |
|                                          |         |
| 安装进度:                                    | <u></u> |
| 正在安装 .NET Framework 4 Extended           |         |
|                                          | 取消      |

5. 安装完成。

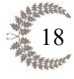

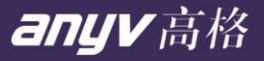

| 🎭 Bicrosoft . HET Frame | work 4 安装程序               |        |   |
|-------------------------|---------------------------|--------|---|
|                         | 安装完毕                      |        |   |
| Microsoft*              | 已安装 .NET Framework 4.     |        |   |
| .NET                    |                           |        |   |
|                         | 在 Windows Update 上检查最新版本。 |        |   |
|                         |                           |        | え |
|                         |                           |        | К |
| A                       |                           |        |   |
|                         |                           |        |   |
|                         |                           | 完成 (2) |   |

## 二、 服务器端的安装

由于服务端要求能够直接访问 ERP 账套数据库,因此需要部署在与账套数据 库同一个局域网内,建议直接使用账套数据库所在的服务器作为电子看板服务器。

将服务端安装程序拷贝并解压到服务器指定目录上,使用解压后的目录建立 好 web 站点,具体设置方法如下:

1. 启动 Internet 信息服务管理器,鼠标右键点击左边树中的'网站',按 '添加网站'。

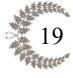

文件类型:

🍋 Internet Information Services (IIS)管理器 \_ X 😼 🖂 🏠 🔞 🗸 ← → 
IOKERHUI ▶ 网站 ▶ 文件(F) 视图(V) 帮助(H) 连接 操作 网站 💣 添加网站. 🗸 📲 JOKERHUI (JOKERHUI\Jasc 设置网站默认设置.. - 💎 开始(G) - 🜄 全部显示(A) 分组依据: 筛洗: …\_\_\_\_\_\_ 应用程序池 💣 添加 FTP 站点.. 名称 ID 状态 绑定 🧃 网站 设置 FTP 站点默认值. 添加网站.. **e e** Default Web S 1 已停止 (ht \*:80 (http) 🕜 帮助 49 刷新(R) 添加 FTP 站点... đ 切换到内容视图 < > 📰 功能视图 📠 内容视图 < 就绪 • I

在弹出的添加网站对话框中进行如下设置,设置后按【确定】就已经完成了网站的添加。

网站名称: 可以自定义输入,该名称显示在 IIS 中,作为站点的显示名称,必须唯一,不能以前已经加入的网站同名。

内容目录: 指向解压后的电子看板目录。

**端口:** 默认的 windows 服务端口是 80,也可以指定未使用的端口号。 如果是云服务器(有固定 ip)或机房托管服务器(有固定 ip)时,多个 网站可以使用同一个端口,通过下面的【主机名】来区别 IIS 下不同的 站点。

**主机名**:针对直接有外网 ip 的服务器,可以设置主机名,一般是二级域 名,域名解析时将该二级域名指向本服务器的 ip 地址。主机名也可以为 空。

记下此界面上【应用程序池】的内容,一般添加网站时与网站名称一样。 下一步设置 dotnet 版本需要选择应用程序池。

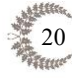

anyv高格

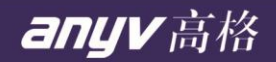

| 📬 Internet Information Servic                                                                                                    | - 添加网站 ?                                                                                               | <b>x</b> - 🗆 ×     |
|----------------------------------------------------------------------------------------------------|----------------------------------------------------------------------------------------------------|--------------------|
| ← → ◎ → JOKERHUI 文件(F) 视图(V) 帮助(H)                                                                                                    | 网站名称(5):         应用程序池(1):           AnyvESM         AnyvESM         选择(E)                             | ፼ ≥ ≙   @ •        |
| 连接                                                                                                    |                                                                                                    |                    |
| <ul> <li>✓</li> <li>G 应用程序池</li> <li>✓</li> <li>✓</li> <li>✓</li> <li>✓</li> <li>Ø 网站</li> <li>&gt;</li> <li>◆</li> <li>⑦ Default Web Site</li> </ul> | 物理路径(P):       D:\AnyvESM       博選身份验证       连接为(C)                                                    | 以设置<br>站点<br>站点默认值 |
|                                                                                                    | 绑定<br>类型①: IP 地址(I): 端□(②):<br>http<br>全部未分配<br>主机名(出):<br>示例: www.contoso.com 或 marketing.contoso.com |                    |
| <<br>就绪                                                                                                    | ☑ 立即启动网站( <u>M</u> )<br>—<br>—<br>—<br>—<br>—<br>—<br>—<br>—<br>—<br>—                                 |                    |

3. 设置企业看板网站使用的 dotnet 版本。点击 IIS 管理器左侧树的【应用程序池】,在右边会列出 IIS 中所有的应用程序池,选择我们上一步中记录的应用程序池,见下图,可以看到当前使用的 dotnet 版本号,如果不是4.0,需要改为4.0(双击您的应用程序池可以指定 dotnet 版本为4.0,如果未安装 dot.net4.0 运行时,请先安装好)。

| Internet Information Services (IIS | )管埋器       |                                                                                                    |                                          |
|------------------------------------|------------|----------------------------------------------------------------------------------------------------|------------------------------------------|
| (← → 👔 ► JOKERHUI ► J              | 立用程序池      |                                                                                                    |                                          |
| 文件(F) 视图(V) 帮助(H)                  |            |                                                                                                    |                                          |
| 達接                                 | 您可以在此页上宣君和 | 内部<br>中管理服务器上的应用<br>・ デ 开始(G)<br>状态<br>に同志<br>マ2.0<br>に高动<br>マ2.0<br>に高动<br>マ2.0<br>に高动<br>マ4.0<br>に高动<br>マ4.0<br>に高动<br>マ4.0<br>に高动<br>マ4.0<br>に高动<br>マ4.0<br>に高动<br>マ4.0<br>に高动<br>マ4.0<br>に高动<br>マ4.0<br>に高动<br>マ4.0<br>に高动<br>マ4.0<br>に高动<br>マ4.0<br>に高动<br>マ4.0<br>に高动<br>マ4.0<br>に高动<br>マ4.0<br>に高动<br>マ4.0<br>に<br>に<br>に<br>に<br>の<br>マ4.0<br>に<br>の<br>に<br>の<br>マ4.0<br>に<br>の<br>に<br>の<br>マ4.0<br>に<br>の<br>に<br>の<br>マ4.0<br>に<br>日<br>に<br>の<br>マ4.0<br>に<br>日<br>に<br>の<br>マ4.0<br>に<br>日<br>に<br>の<br>マ4.0<br>に<br>日<br>に<br>の<br>マ4.0<br>に<br>日<br>に<br>の<br>マ4.0<br>に<br>日<br>こ<br>の<br>マ4.0<br>に<br>の<br>マ4.0<br>に<br>の<br>マ4.0<br>に<br>の<br>マ4.0<br>に<br>の<br>マ4.0<br>に<br>日<br>こ<br>の<br>マ4.0<br>に<br>の<br>マ4.0<br>に<br>の<br>マ4.0<br>に<br>日<br>に<br>の<br>マ4.0<br>に<br>の<br>マ4.0<br>に<br>の<br>マ4.0<br>に<br>の<br>マ4.0<br>に<br>の<br>マ4.0<br>に<br>の<br>マ4.0<br>に<br>の<br>マ4.0<br>に<br>日<br>同<br>、<br>マ4.0<br>に<br>日<br>同<br>、<br>マ4.0<br>に<br>日<br>同<br>、<br>マ4.0<br>に<br>日<br>に<br>の<br>マ4.0<br>に<br>日<br>に<br>の<br>マ4.0<br>に<br>日<br>に<br>の<br>マ4.0<br>に<br>日<br>に<br>の<br>マ4.0<br>に<br>日<br>に<br>の<br>マ4.0<br>に<br>し<br>に<br>の<br>マ4.0<br>に<br>し<br>日<br>の<br>マ4.0<br>に<br>し<br>日<br>の<br>の<br>で<br>の<br>の<br>の<br>し<br>の<br>の<br>の<br>し<br>の<br>の<br>に<br>の<br>、<br>の<br>し<br>の<br>し<br>の<br>し<br>の<br>の<br>し<br>の<br>し<br>の<br>し<br>の<br>の<br>し<br>し<br>の<br>の<br>し<br>の<br>し<br>の<br>し<br>の<br>し<br>の<br>し<br>の<br>の<br>し<br>の<br>し<br>し<br>の<br>し<br>の<br>し<br>し<br>し<br>の<br>し<br>の<br>し<br>し<br>し<br>の<br>し<br>し<br>し<br>し<br>し<br>し<br>し<br>し<br>し<br>し<br>し<br>し<br>し | 日本 1000 1000 100 100 100 100 100 100 100 |
| 4 右键对应的                            | ☆☆田程序シ     | 也. 设置"                                                                                                    | 启用 32 位应用程序"为"True"。                     |

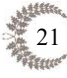

| Internet Information Services (II                                                  | S)管理器                                                                                                    |                                                                                                    |                                                                                       |    |                                                                                                    |                                                                                                    | - [     |             | $\times$ |
|------------------------------------------------------------------------------------|----------------------------------------------------------------------------------------------------|----------------------------------------------------------------------------------------------------|---------------------------------------------------------------------------------------|----|----------------------------------------------------------------------------------------------------|----------------------------------------------------------------------------------------------------|---------|-------------|----------|
| ← → JOKERHUI → J                                                                   | 应用程序池                                                                                                    |                                                                                                    |                                                                                       |    |                                                                                                    |                                                                                                    | 😰 🗵     |             | • •      |
| 文件(F) 视图(V) 帮助(H)                                                                  |                                                                                                    |                                                                                                    |                                                                                       | 高级 |                                                                                                    |                                                                                                    | ?       |             | ×        |
| 送接<br>▶ ● JOKERHUI (JOKERHUI\Jasc<br>● @ 网站<br>> @ Default Web Site<br>> ● AnyvESM | 您可以在此页上查看和<br>关联、包含一个或多个<br>筛选:<br>名称<br>@.NET v2.0<br>@.NET v2.0 Clas<br>@.NET v4.5<br>@.NET v4.5 Clas<br>@.AnyvESM<br>@.Classic .NET A<br>@.DefaultAppPool | 地<br>理理<br>服<br>程<br>本<br>志<br>启<br>启<br>启<br>启<br>启<br>启<br>启<br>高<br>动<br>动<br>动<br>动<br>动<br>动<br>动<br>动<br>动<br>动<br>动<br>动<br>动 | 器上的应该<br>并提供求<br>不始(G<br>v2.0<br>v2.0<br>v4.0<br>v4.0<br>v4.0<br>v4.0<br>v4.0<br>v4.0 | 高级 | (常规)<br>.NET CLR 版本<br>い利长度<br>名称<br>启动模式<br>定日 32 位应用程序<br>托管管道模式<br>CPU<br>处理器关联掩码(64 位选项)<br>限制(百分比)<br>限制(百分比)<br>限制期降(64 位选项)<br>限制規作<br>限制间隔(分钟)<br>已启用处理器关联<br>回收<br>发生配置更改时禁止回收<br>固定时间间隔(分钟)<br>民制工動收<br>美用重叠回收<br>请求限制<br>生成回收事件日志条目<br>用 32 位应用程序<br>nable32BitAppOnWin64] 如男 | v4.0         1000         AnyvESM         OnDemand         True         False         4294967295         0         NoAction         5         False         1740         False         1740         False         1740         False         1740         False         1740         False         1740         False         0         Sthyle 64 位操作系统 | ?       | 家池将         | × ^ 该    |
| < >>                                                                               | 可能视图 局内容被                                                                                                    | NB                                                                                                    |                                                                                       | 唐  | 性设为「rue,则力应用程序池                                                                                                    | 是供服务的工作进程和<br>确定                                                                                                    | 致亡于 WOW | /64 (<br>风消 | •        |
| 部体                                                                                 |                                                                                                    |                                                                                                    |                                                                                       |    |                                                                                                    |                                                                                                    |         |             |          |

 访问本站点,如果没有调整到登录页面,可以手工指定默认页为 default.htm;点击 IIS 管理器左侧树上刚建立的电子看板站点,在右侧 功能中双击'默认文档',可以将 default.htm 加入到首位。

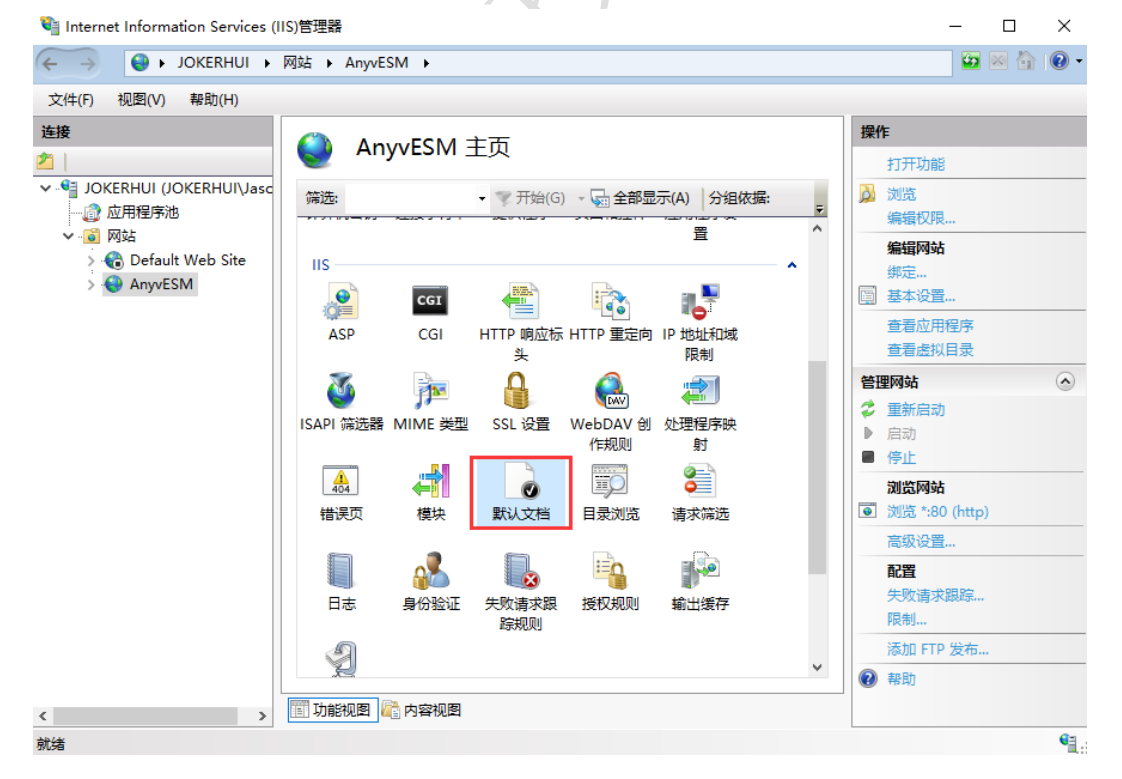

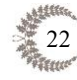

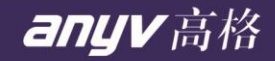

| Ni Internet Information Services (IIS)管理器 - 口 2                                                |                     |                                                                         |                                                                                         |
|------------------------------------------------------------------------------------------------|---------------------|-------------------------------------------------------------------------|-----------------------------------------------------------------------------------------|
| 〈 → OKERHUI → 网站 → AnyvESM →                                                                   |                     |                                                                         |                                                                                         |
| 文件(F) 视图(V) 帮助(H)                                                                              |                     |                                                                         |                                                                                         |
| 文(中(F) 初國(V) 報助(H)<br>注接<br>✓ G JOKERHUI (JOKERHUI\Jasc<br>↓ G Default Web Site<br>> G AnyvESM | <ul> <li></li></ul> | 文件名时返回的默认文件。按优先级顺序设置<br><u>条目类型</u><br>继承<br>继承<br>继承<br>继承<br>继承<br>继承 | 緑作         添加         ※ 删除         上移         予下移         禁用         恢复为父项         ? 帮助 |
| <> III 功能视图 III 内容视图                                                                           |                     |                                                                         |                                                                                         |
| 配置:"AnyvESM" web.config                                                                        |                     |                                                                         | ¶.:                                                                                     |

- 6. 还原"AnyvESM.bak"至 AnyvESM 数据库。
- 7. 还原"AnyvEsmStatus.bak"至 AnyvEsmStatus 数据库
- 8. 插入已开通看板的加密 KEY 并安装"加密 KEY 驱动相关"目录下"高格加密 KEY 驱动.exe"。
- 9. 完成服务端安装,打开网页测试是否正常。
- 10. 默认管理员登录账号: admin 默认管理员登录密码: admin888

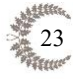